①「守谷市 いばらき電子申請」と検索

## ②守谷市公式サイトのいばらき電子申請・届出サービスのページを<mark>選択</mark>

|        | (                                                                                                    | 1                                                             |           |
|--------|----------------------------------------------------------------------------------------------------|---------------------------------------------------------------|-----------|
| Google | 守谷市 いばらき電子申請                                                                                                    | 守谷市いばらき電子申請                                                   | \$ # 074> |
|        | すべて 画像 ショッピング ニュース !                                                                                                    | 動画                                                            |           |
| (2     | <ul> <li>守谷市公式サイト</li> <li>https://www.city.mortya.ibaraki.jp&gt;e-service:</li> <li>いばらき電子申請・届出サービス</li> <li>2024/10/01 – インター</li> <li>中国時や届出をす</li> <li>きを行えます。 深夜や休い</li> <li>す谷市公式サイト</li> <li>https://www.city.mortya.ib</li> </ul> | るサービスです。 市役所へ行かなくても、市への手続<br>ibaraki jp > e-service           | _         |
|        | <ul> <li>いばらき電子申請</li> <li>2024/10/01 - インターネ</li> <li>きを行えます。深夜や休日</li> </ul>                                                                                                    | ・ 届出サービス<br>ットで申請や届出をするサービスです。 市役所へ行かなくても、市への手続<br>日なども問いません。 |           |

## ③いばらき電子申請・届出システム(外部リンク)を選択

| ⊖ 守谷市 🝁        | 🖻 くらし・手続き 💿 子育て・教育 💛 健康・福祉 🔗 文化・スポーツ・市民活動                                                                                                    |                              |
|----------------|----------------------------------------------------------------------------------------------------|------------------------------|
|                | 現仕の仙道 - <u>トツノペーン &gt; くらし・手続さ</u> > <u>電子の役所サービス</u> > いはらさ電子甲疇・届出サービス                                                                                                    |                              |
|                |                                                                                                    | くらし・手続き                      |
|                | いばらき電子申請・届出サービス                                                                                                    | 電子市役所サービス 🗸                  |
|                | 更新日 令和6年10月1日                                                                                                    | MORIYA申請ナビ >                 |
|                | インターネットで申請や届出をするサービスです。                                                                                                    | いばらき電子申請・届出 ><br>サービス        |
|                | 市役所へ行かなくても、市への手続きを行えます。                                                                                                    | 粗大ごみ収集申込 >                   |
|                | 深夜や休日なども問いません。                                                                                                    | 申請書ダウンロード >                  |
|                | 利用できるサービスは?                                                                                                    | メールもりや >                     |
|                |                                                                                                    | 行政手続等における情報 ><br>通信の技術の利用に関す |
|                | 手続き名がガかっている場合は、下記のペーンから検索できます。                                                                                                    | る状況(公表)                      |
|                |                                                                                                    | このページを見た人は次                  |
|                | , , , , , , , , , , , , , , , , , , ,                                                                                                    | のページも見ています                   |
| ご質問に           | <sup>下記リンク・エい</sup> 手続き名が分かっている場合は、下記のペ<br>→ <u>&lt; 5 L · 手続き</u>                                                                                                    | ージから検索できます。                  |
|                | > <u>いばらき電子申請・届出システム(外</u>                                                                                                    | 部リンク) □                      |
| 二竹間!<br>A¥ilst | <sup>カテゴ</sup><br><sup>TRU &gt; 2</sup><br>> <u>&lt; 6 L · 手続き</u><br>→ <u>L L · 手続き</u><br><u>L L · 手続き</u><br><u>L L · 手続き</u><br>- <u>L · 手続き</u><br>- <u>L · 一</u><br>- <u>L · 一</u><br>- <u>L · -</u><br>- <u>L · </u><br>- <u>L · -</u><br>- <u>L · -</u><br>- <u>L </u> |                              |

## ④利用者登録を<mark>選択</mark>

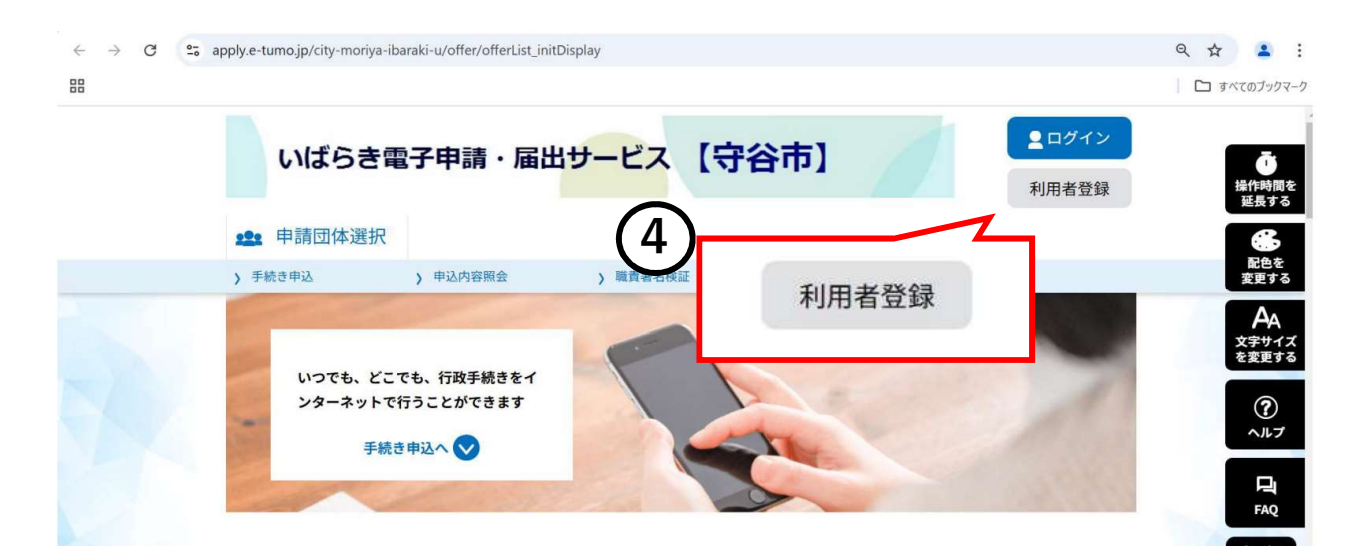

|                                                                                                    | ) 局間兼約時間                                                                                |        |            |            |
|----------------------------------------------------------------------------------------------------|-----------------------------------------------------------------------------------------|--------|------------|------------|
|                                                                                                    | 利用者管理                                                                                   |        |            |            |
| 利用者登録説明                                                                                                    |                                                                                         |        |            |            |
|                                                                                                    |                                                                                         |        | 1          |            |
|                                                                                                    | 下記の内容を必ずお読みくださ                                                                          | ir)"   |            |            |
| 情報を登録した場合、以後の手続きに問                                                                                                    | まし、利用者としてログインできます。                                                                      |        |            |            |
| 録した情報は、それぞれの手続きにおし<br>し本サービスをご利用される場合は、利                                                                                                    | マ利用できるため、入力が簡素化され<br>利用者情報の登録をお勧めします。                                                   | ます。    |            |            |
| <利用規約>                                                                                                    |                                                                                         |        |            |            |
| いばらき電子申請・届出サービス利用規約                                                                                                    | (5)                                                                                     |        | *          |            |
| <ol> <li>目前</li> <li>この規約は、いばらき楽子申請・届出サー</li> </ol>                                                                                                    | ビス (以下「本サービス」といってい をま                                                                   |        |            |            |
|                                                                                                    | 構成団体」といいます。)に対し、インター<br>申込みを行う場合の手続について必要な事                                             | 上記をご理解 | いただけましたら、同 | 意して進んでください |
| 用して茨城県及び茨城県内の市町村(以下「<br>ットを通じて申請・届出及び講座・イベント<br>を定めるものです。                                                                                                    |                                                                                         |        |            |            |
| 用して表端県及び表端県内の市町村(以下「<br>ットを通じて申請・届出及び講座・イベント<br>を定めるものです。<br>2 利用規約の回募<br>本サービスを利用して申請・届出等手続き                                                                          | 行うためには、この規約に同意していただ                                                                     | -      |            |            |
| 用して現場現象の支援機関のの市利利(以下)<br>クトを通じて申請。単出後の講座・イベント<br>を定めるものです。<br>2 利用規約の同意<br>本サービスを利用して申請。届出等手続き<br>ことが必要です。このことを前提に、構成団<br>ご利用された方は、この期内に同意されたも<br>物に回意することができない場合は、まサー | 行うためには、この規約に同意していたた<br>体は本サービスを提供します。本サービス<br>のとみなします。何うか想由によりこの<br>ビスをご利用いただくことができません。 | C      | 同意する       | >          |

⑥利用者区分は**法人**を選択 ⑦利用者ID、利用者ID(確認者)は事業所のメールアドレスを登録 ⑧登録するを選択

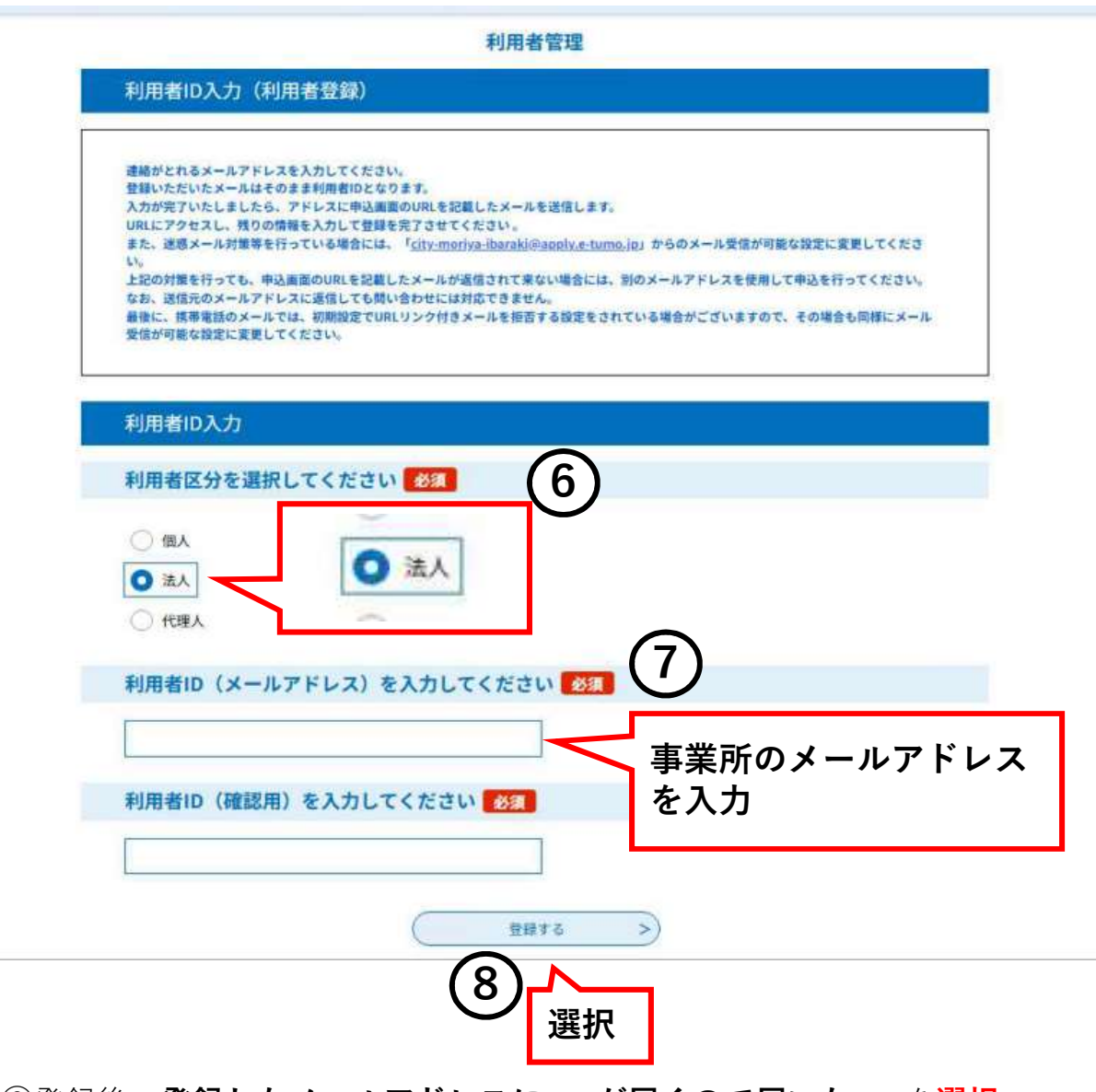

**N33 I** 

| 利用者登録                   | l.                           |            |           |          |  |
|-------------------------|------------------------------|------------|-----------|----------|--|
|                         |                              |            |           |          |  |
|                         | 登録された法人権                     | 「報は、本電子申込」 | こ係る事務以外には | 列用致しません。 |  |
| 利用者区分                   |                              |            |           |          |  |
| 法人                      |                              |            |           |          |  |
| 利用者ID                   |                              |            |           |          |  |
| k.fukushi@city.r        | noriya.lg.jp                 |            |           |          |  |
| パスワードを                  | を入力してください                    | 必須         |           |          |  |
| パスワードは6~20<br>使用可能文字は、第 | 文字。1種類以上の文字で入力<br>2小文字、数字です。 | カレてください。   | 9         |          |  |
|                         |                              |            | ╵┥──      |          |  |
|                         |                              |            | - ג ל     | 7        |  |

10下にスクロールをして、**必須項目**を入力

| 者役職を入力してください       ※2         名(フリガナ)を入力してください       ※2         名部署名を入力してください       ※2         者名(フリガナ)を入力してください       ※2         者名(フリガナ)を入力してください       ※2         素: | ŧ         | 8:           | 入力者の氏名を入力 |
|----------------------------------------------------------------------------------------------------|-----------|--------------|-----------|
| 名 (フリガナ)を入力してください 必須<br>名を入力してください 必須<br>名部署名を入力してください<br>者名 (フリガナ)を入力してください 必須<br>こ<br>名名部署名を入力してください 必須                                                               | 担当者役職を入力し | てください        |           |
| 名 (フリガナ)を入力してください 必須<br>名を入力してください 必須<br>名部署名を入力してください<br>者名 (フリガナ)を入力してください 必須<br>系<br>「「」」、「」」、「」」、「」、「」、「」、「」、「」、「」、「」、「」、「」、                                        |           |              |           |
| 名を入力してください<br>名部署名を入力してください<br>者名(フリガナ)を入力してください<br>多<br>名部署名を入力してください<br>多<br>名称<br>名称<br>名称<br>名称<br>名称<br>名称<br>名称<br>名称<br>名称<br>名称                                 | 去人名(フリガナ) | を入力してください 必須 |           |
| 名を入力してください 必須<br>名部署名を入力してください<br>者名 (フリガナ)を入力してください 必須<br>る:<br>者名を入力してください 必須                                                                                         |           |              |           |
| 名部署名を入力してください<br>者名 (フリガナ)を入力してください 必須<br>系<br>者名を入力してください 必須                                                                                                    | 去人名を入力してく | ださい 必須       |           |
| 名部署名を入力してください<br>者名(フリガナ)を入力してください<br>参<br>者名を入力してください<br>参須                                                                                                    |           |              | 1         |
| 者名 (フリガナ) を入力してください 必須<br>冬                                                                                                    | 部門名部署名を入力 | してください       |           |
| 者名(フリガナ)を入力してください 必須<br>名:<br>者名を入力してください 必須                                                                                                    |           |              | 1         |
| 冬i       者名を入力してください                                                                                                    | 代表者名(フリガナ | )を入力してください 🕺 |           |
| 者名を入力してください 必須                                                                                                    | E:        | 2;           | ]         |
|                                                                                                    | 代表者名を入力して | ください 必須      |           |
| 考:                                                                                                    | ŧ         | 名:           | 1         |
| 者役職を入力してください                                                                                                    | 半妻老役職を入力! |              | 1         |

| ハイフンは任意で入力してください。<br>3 カ90 033 345 6789 または 0123456789と 3 カ                                 |                 |    |  |
|---------------------------------------------------------------------------------------------|-----------------|----|--|
| AMM 012-342-9183-8-168-01234-90183-0.747                                                    |                 |    |  |
|                                                                                             |                 |    |  |
| 日中連絡可能電話番号を入力してくださ                                                                          | <b>い</b>        |    |  |
| ハイアンは任意で入力してください。<br>入力明)012-345-6789 または 0123456789と入力                                     |                 |    |  |
|                                                                                             |                 |    |  |
|                                                                                             |                 |    |  |
| FAX番号を入力してください                                                                              |                 |    |  |
| ハイフンは任意で入力してください。<br>入力例)012-345-6789 または 0123456789と入力                                     |                 |    |  |
|                                                                                             |                 |    |  |
| メールアドレス                                                                                     |                 |    |  |
| k.tukushi⊜city.moriya.lg.jp                                                                 |                 |    |  |
| メールアドレス2を入力してください                                                                           |                 | 2  |  |
| 各種通知メールを受信したいメールアドレスを登録できます。<br>●携帯電話のメールアドレスの場合、送惑メール対策等の受信<br>受取れない可能性がありますので、携帯の設定をご確認くだ | 振香設定により、<br>さい。 | 選択 |  |
|                                                                                             |                 |    |  |

⑫入力内容を確認後、「**登録する**」を<mark>選択</mark> ⑬登録後、**利用者ID**を**介護福祉課**にお伝えください

| 于松井市以       | 5 中沿内沿河市 | > ####1.00         |         |
|-------------|----------|--------------------|---------|
|             |          | 利用者管理              |         |
| 利用者登録確認     | 8        |                    |         |
|             |          | 以下の内容で登録してよろしいですか? |         |
| KN#R9       | 法人       |                    |         |
| 利用者UD       |          |                    | =)      |
| 把商業長 (フリガナ) |          |                    |         |
| 抑助寄名        |          |                    | -       |
| 化当有投稿       |          |                    | -       |
| 法人名(フリガナ)   |          |                    |         |
| 27.8        |          |                    | -       |
| 8/38338     |          |                    | -       |
| 代育書名(フリガナ)  |          |                    |         |
| 代教务名        |          |                    | -       |
| 化青春役群       |          |                    |         |
| 新建築市        |          |                    |         |
| 白持          |          |                    |         |
| 代表電話書号      |          |                    | -       |
| 巨中建筑可能電话使导  |          |                    | -0.     |
| FALLER      |          |                    | 怒得ナッカビャ |
| メールアドレス1    |          |                    | 豆錸9るで選択 |